## How do I renew my clearance card?

## **IVP Renewals:**

1. Log in to your account on the Public Services Portal, and select **Services** from the top banner

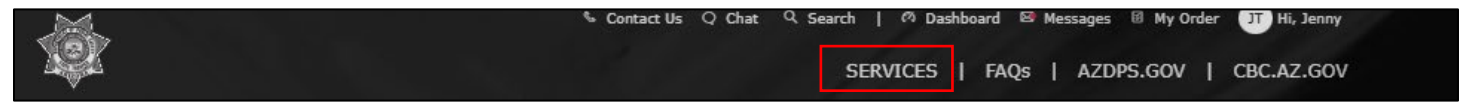

2. Select the Fingerprint Clearance Card Tile

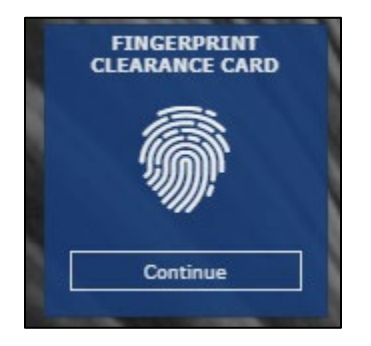

3. Select Apply for Card / Request a Replacement and then press Continue

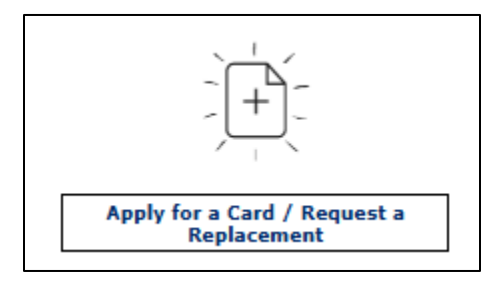

4. Select IVP Renewal

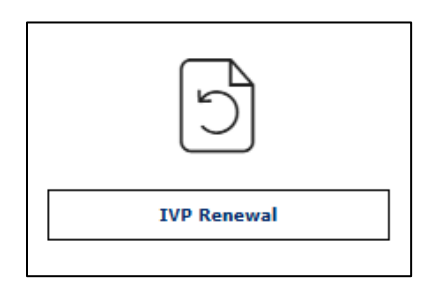

5. Enter your IVP number in the box and press Continue

| Level              | One Fina  | erorint     | Clearar           | co Card  |
|--------------------|-----------|-------------|-------------------|----------|
| Lover              | onering   | or per min  | Orearan           | ice call |
| JOHN Q I           | UBLIC     | 1.0         |                   |          |
| DOB:<br>03/12/1988 | SEX: WGT: | HGT: E      | YES: HAR:         |          |
| SSUED: 07/1        | 5/2024    |             | NO DRO            |          |
| EXPIRES: 07/       | 5/2029    | BEARING THE | No and the second |          |

| Enter Your IVP number 🕠 |                                                                                                    |
|-------------------------|----------------------------------------------------------------------------------------------------|
| IVP Number *            | STATE OF ARAZONA<br>DEPARTMENT OF PUBLIC SAFETY<br>Level One Fingerprint Clearance Card<br>Name: AZTESTEEEEE AZTESTEEEEE<br>Birth Date: 11/1/1991 Issue Date: 11/1/2018<br>M 100 600 Bitk Card |
| Continue                | Sex Weight Height Eyes Hair<br>Card Number: 4A01780229 Expire Data: 11/1/2022<br>IVPEC07108                                                                                                    |
| I do not know or have n | ny IVP number.                                                                                                    |

**\*NOTE:** This IVP number must be the MASTER IVP number. If you have renewed your IVP card previously, the IVP number displayed on your card may not be the original IVP number. If you enter the IVP number and your card is not located, and you do not know your original IVP number, please contact the Clearance Card Section at 602-223-2279 or send a message in the PSP message center to request your Master IVP number.

6. When the system finds your card, you will see this message. Press **Continue**.

**Great!** We were able to locate you in our system. Please select Continue to continue the application process.

7. You can only renew a card within 24 months of the expiration date. If your card has not completely expired, you will receive this message:

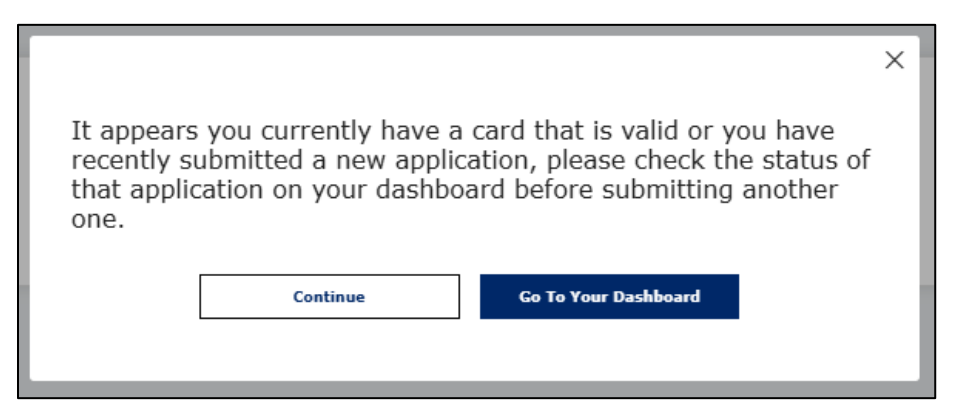

This message is just to ensure that you would like to renew, even though your card has not expired yet. If you wish to continue with the renewal, press **Continue** here. If you want to look at the details on your current card, press **Go to Dashboard**. If the card has more than 24 months left until it expires, you will not be able to continue, and will be shown this message:

| imes You already have a card of that type, recently submitted a new application, or have an application pending payment. You can                                                                                                    |
|----------------------------------------------------------------------------------------------------|
| renew an eligible card within 24 months of expiration. If you are<br>trying to add a sponsor to your card, please navigate to your<br>dashboard scroll to the "My Clearance Cards and Applications"<br>and click the "Edit" link. If you need to submit and pay for an<br>application that is pending payment, please go to your My Order<br>page. |
| ок                                                                                                    |

\*Note: If you receive this message, but you have confirmed that your card expires within 24 months, please check your **Dashboard** and your **My Orders** pages for any pending applications. If you previously submitted an application and did not complete it, or if you started one and left before paying, these applications may be saved to your account and will result in the message above.

8. Once you continue, you will acknowledge the privacy act statement, select your reason for applying, fill out your personal information, sign the application, and review it.

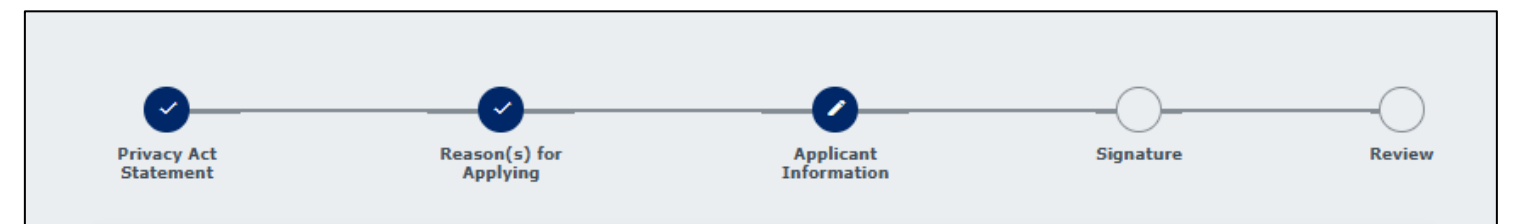

\*Note: In the applicant information section, your name, date of birth, and address will already be populated from your profile/previous card. If any of these fields need to be changed, you will need to leave the application and go to your profile by clicking your initials in the top right corner and entering your password. If the address needs updated, you can update it in the profile. If your name or date of birth need changed or updated, you will submit a name change request with the corrected information, and DPS will have to verify and approve the change before it will reflect on the application. You can find additional help for submitting a name change in the guide titled "How do I get a replacement card if my name changes?"

9. After you review the application, select Continue to My Order. You will be shown the order total and presented with payment options. If your employer/agency gave you a code to pay, select the Submit & Pay by Agency Code option. If your employer will pay through their own PSP account, select the Request Employer Pay option and enter the employer account email address they provided. If you will pay for the application, select Submit & Pay by Credit Card and then acknowledge the presented statements and Continue to Pay.

| r Arizona Revised Statutes all fees are nonrefundable.           |                     |                       |
|------------------------------------------------------------------|---------------------|-----------------------|
| ingerprint Clearance Cards                                       |                     |                       |
| tem ↓                                                            | Fee 🕇               |                       |
| dentity Verified Prints (IVP) Fingerprint Clearance Card Renewal | \$67.00             |                       |
| Credit Card Fee                                                  | \$1.34 <sub>0</sub> | Save for Later Delete |
| otal                                                             | \$68.34             |                       |

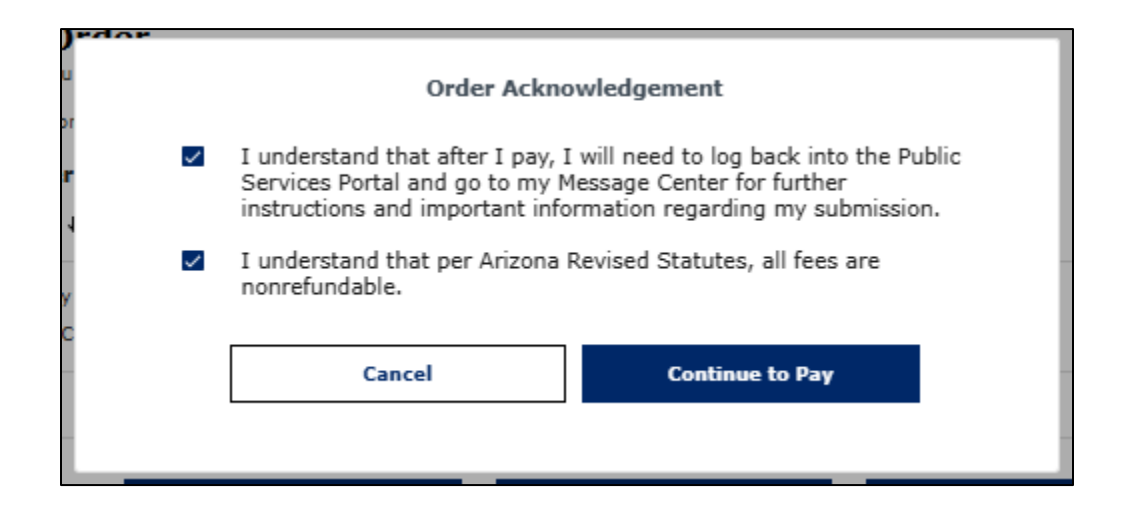

10. You will be logged out of the PSP to pay on a separate screen. Submit your payment and download your receipt.

|                            | t this receipt for your records                                             |
|----------------------------|-----------------------------------------------------------------------------|
| Your authorization number  | is 599022.                                                                  |
| Please reference this numb | r in any correspondence regarding your transaction. Get the Adobe Acrobat   |
| Frease reference uns num   | I in any correspondence regirding your transaction. Get the Autobe Actionat |

11. Once your application is submitted, the fingerprints on file from your original IVP will be used to finish processing the application. Please be aware, the FBI can still reject these fingerprints due to poor quality. Should they reject the original prints, you will be notified with a letter and a packet to have your fingerprints retaken and mailed back to DPS.

## Non-IVP Renewals:

**Please Note:** Non-IVP cards do not renew in the same way that IVP cards renew. Fingerprints for Non-IVP cards are not kept on file for processing future applications. If you have or have had a Non-IVP card you can select the option to 'Renew' it, but the process will be the same as submitting a brand new Non-IVP application. You will still need to submit your fingerprints as part of the process. For this reason, if you get stuck during the Non-IVP renewal process because the system "cannot locate you", you can select "No" when asked if you have had a card in the past and/or select to apply for a NEW card instead of a renewal. This will not impact your application process if you already have a non-IVP card.

1. Log in to your account on the Public Services Portal, and select **Services** from the top banner

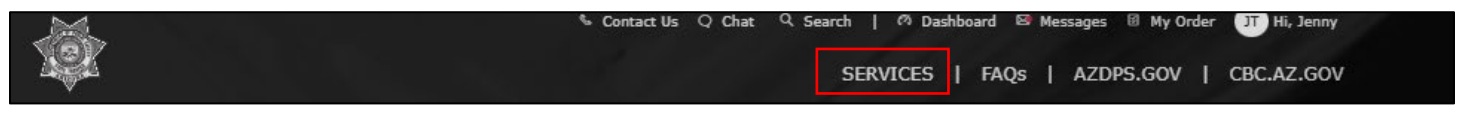

2. Select the Fingerprint Clearance Card tile

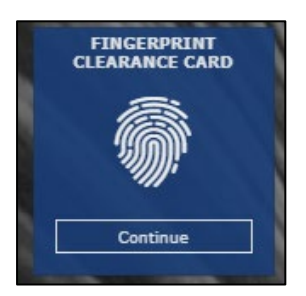

3. Select Apply for Card / Request a Replacement and then press Continue

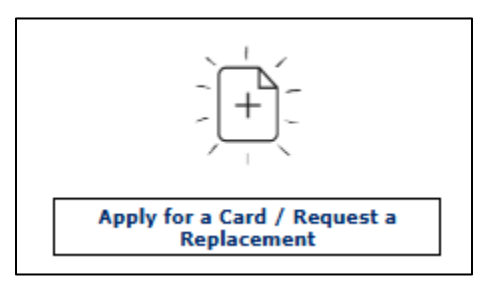

4. Select Non-IVP Renewal

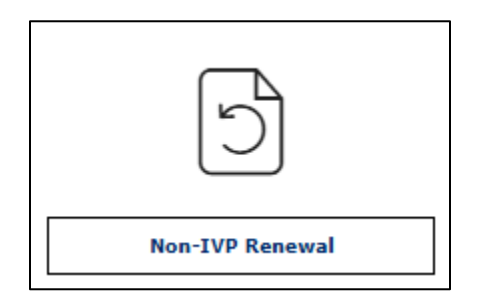

5. You can only renew a card within 24 months of the expiration date. If your card has not completely expired, you will receive this message:

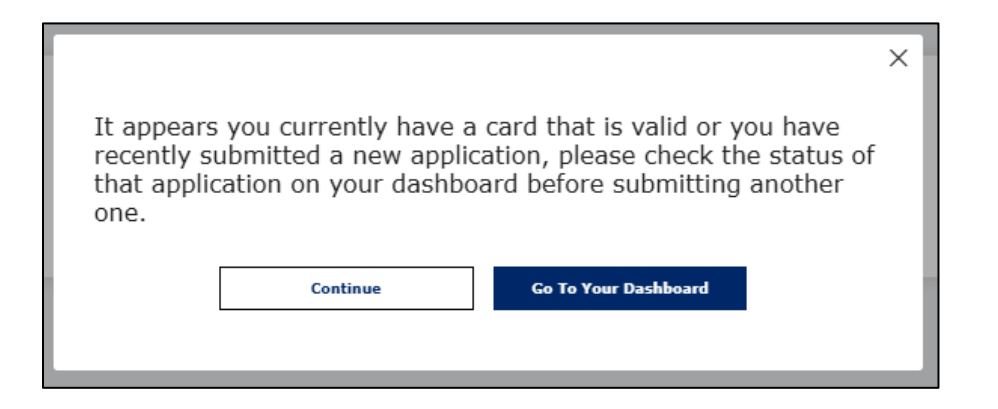

This message is just to ensure that you would like to renew, even though your card has not expired yet. If you wish to continue with the renewal, press **Continue** here. If you want to look at the details on your current card, press **Go to Dashboard**. If the card has more than 24 months left until it expires, you will not be able to continue, and will be shown this message:

| X<br>You already have a card of that type, recently submitted a new<br>application, or have an application pending payment. You can<br>renew an eligible card within 24 months of expiration. If you are<br>trying to add a sponsor to your card, please navigate to your<br>dashboard scroll to the "My Clearance Cards and Applications"<br>and click the "Edit" link. If you need to submit and pay for an<br>application that is pending payment, please go to your My Order<br>page. |  |
|----------------------------------------------------------------------------------------------------|--|
| ок                                                                                                    |  |

\*Note: If you receive this message, but you have confirmed that your card expires within 24 months, please check your **Dashboard** and your **My Orders** pages for any pending applications. If you previously submitted an application and did not complete it, or if you started one and left before paying, these applications may be saved to your account and will result in the message above.

6. Once you continue, you will acknowledge the privacy act statement, select your reason for applying, fill out your personal information, sign the application, and review it.

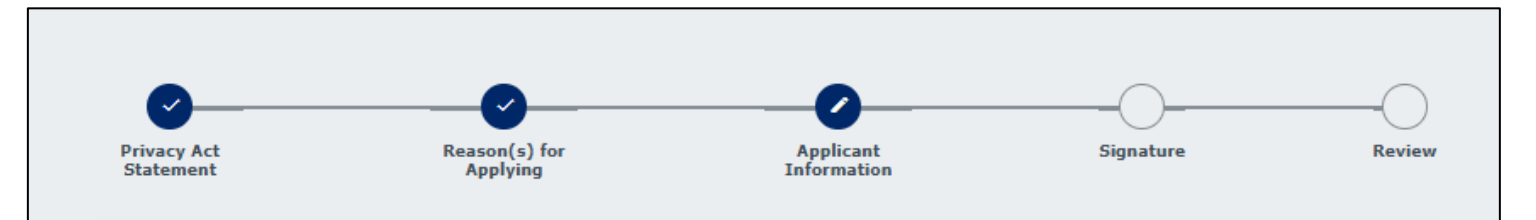

\*Note: In the applicant information section, your name, date of birth, and address will already be populated from your profile/previous card. If any of these fields need to be changed, you will need to leave the application and go to your profile by clicking your initials in the top right corner and entering your password. If the address needs updated, you can update it in the profile. If your name or date of birth need changed or update, you will submit a name change request with the corrected information, and DPS will have to verify and approve the change before it will reflect on the application. You can find additional help for submitting a name change in the guide titled "How do I get a replacement card if my name changes?"

After you review the application, select **Continue to My Order**. You will be shown the order total and presented with payment options. If your employer/agency gave you a code to pay, select the **Submit & Pay by Agency Code** option. If your employer will pay through their own PSP account, select the **Request Employer Pay** option and enter the employer account email address they provided. If you will pay for the application, select **Submit & Pay by Credit Card** and then acknowledge the presented statements and **Continue to Pay** 

| r Arizona Revised Statutes all fees are nonrefundable. |                      |                       |
|--------------------------------------------------------|----------------------|-----------------------|
| ingerprint Clearance Cards                             |                      |                       |
| tem ↓                                                  | Fee 1                |                       |
| ingerprint Clearance Card Application (non-IVP)        | \$67.00              |                       |
| Credit Card Fee                                        | \$1.34 <sub>()</sub> | Save for Later Delete |
| <b>Fotal</b>                                           | \$68.34              |                       |

|   | Order Acknowledgement                                                                                                    |
|---|----------------------------------------------------------------------------------------------------|
| ~ | I understand that after I pay, I will need to log back into the Public<br>Services Portal and go to my Message Center for further<br>instructions and important information regarding my submission. |
| ~ | I understand that per Arizona Revised Statutes, all fees are nonrefundable.                                                                                                    |
|   | Cancel Continue to Pay                                                                                                    |

7. You will be logged out of the PSP to pay on a separate screen. Submit your payment and download your receipt.

| Payment is comple     | e. Print this receipt for your records.                                             |
|-----------------------|-------------------------------------------------------------------------------------|
| Your authorization n  | imber is <b>599022</b> .                                                            |
| Please reference this | number in any correspondence regarding your transaction. Get the Adobe Acrobat Read |
|                       |                                                                                     |

8. Return to the PSP and log back in. Go to your message center and click the message titled **"ACTION NEEDED: Application pending fingerprints."** The message will provide two options for fingerprinting, select the method you prefer and follow the instructions to be fingerprinted. Once DPS receives your prints, your application will be processed.

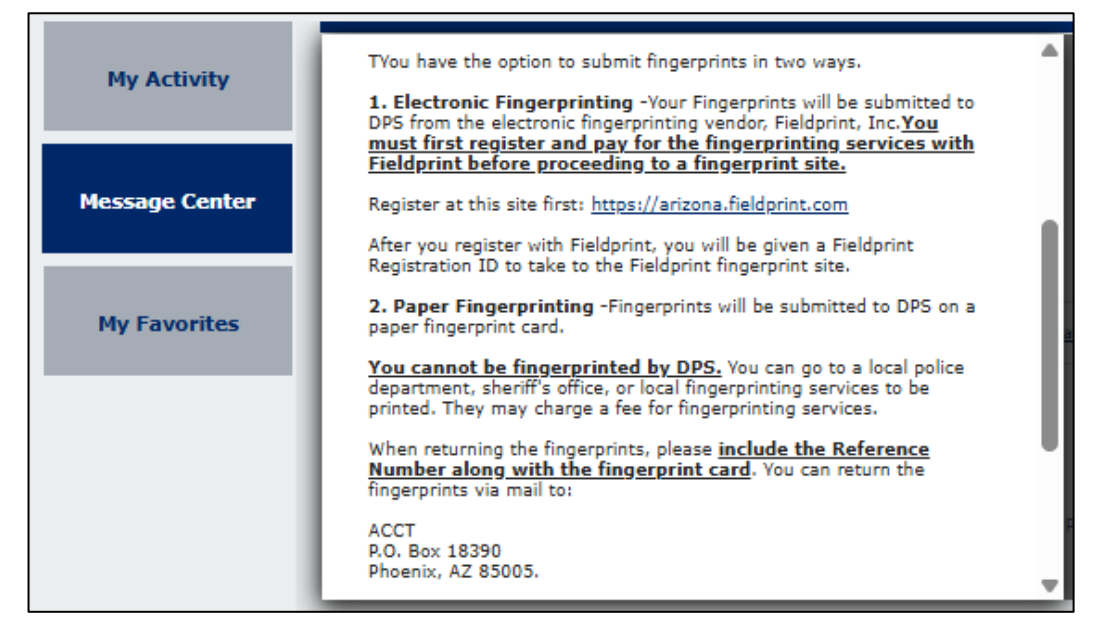